## Vordefiniertes Otoplastik Labor hinterlegen | Arbeitsablauf

## Schritt für Schritt

Soll der Anwender nicht jedes Mal ein Otoplastiklabor per Hand in den Kopfdaten eines Vorgangs beim Kunden auswählen, kann das Labor in der Schnittstelle vordefiniert werden.

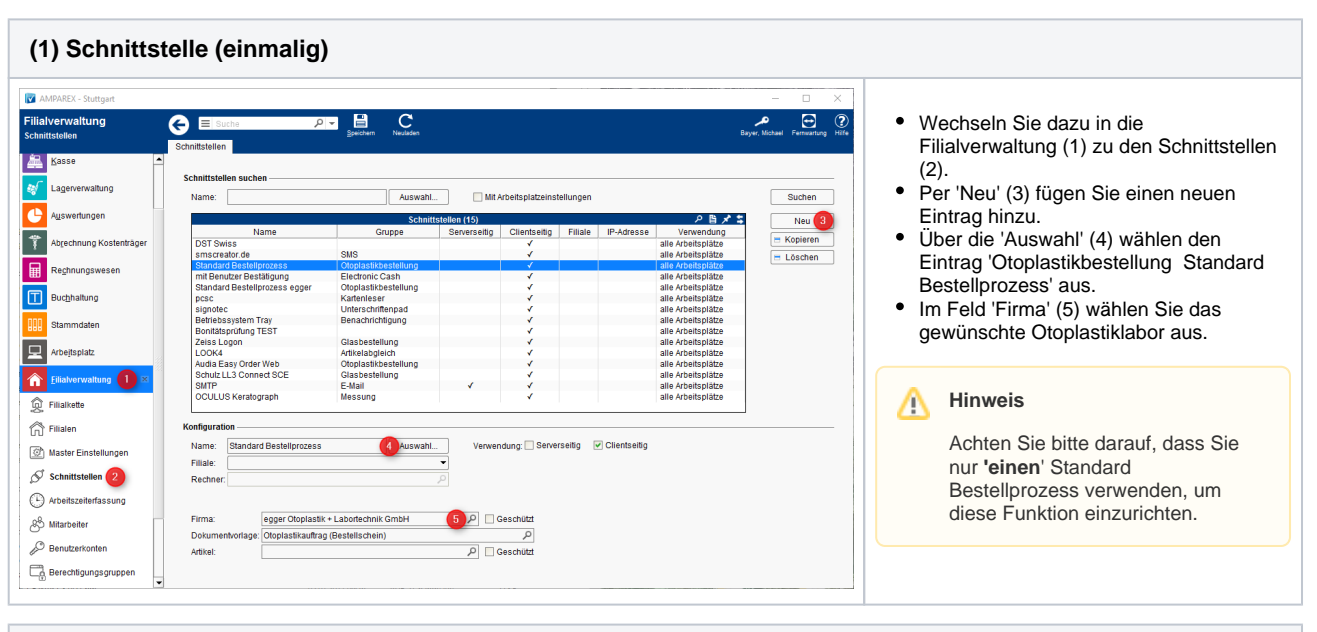

## (2) Vorgangsschritt (einmalig)

| MPAREX - Stuttgart                                     | X                                                                                                    |                                                                                                    |  |  |  |
|--------------------------------------------------------|----------------------------------------------------------------------------------------------------|----------------------------------------------------------------------------------------------------|--|--|--|
| Stammdaten 1<br>Vorgangsvorlagen: Neuversorgung<br>GKV | Contraction Contraction Contra | <ul> <li>Wechseln Sie in die Stammdaten (1) und<br/>rufen Sie die entsprechende</li> </ul>                     |  |  |  |
| A Pauschalen                                           | Vorgangsvorlage                                                                                                    | Vorgangsvorlage (2) auf, über welche                                                                           |  |  |  |
| Rabatte                                                | Name: Neuversorgung GKV Kürzel: Anwendungstyp: Hörakustlik 💌 Pflichtschritte offen: Wammeldung anz 💌                                                                                                    | Sie Otoplastiken bestellen.                                                                                    |  |  |  |
| 当 Reklamationsvorlagen                                 | Vorgangstyp: HG Versorgung  Bundesland: alle Länder  KT Typ: GKV  KT Art:                                                                                                    | Per 'Neu' (3) legen Sie einen neuen                                                                            |  |  |  |
| Selektionsvorlagen                                     | Kinderw.:     Erw. und Kinder     Suchschlusset:     V Standarworage     Softerung:       Filiale:     P     Sichtbar:     Alle Filialen     Erür freie Auswahl zulassen     Schaltt. Name:                                                                                                    | Vorgangsschritt an oder ändern Sie in                                                                          |  |  |  |
| Servicevertragsvorlagen                                | Beschreibung: Neuversorgung GKV                                                                                                    | den bestenenden vorgangsvorlagen den                                                                           |  |  |  |
| Sortimente                                             | Neues Startdatum bei Änderung Wechselgrund:                                                                                                    | entsprechenden Vorgangsschritt ab.                                                                             |  |  |  |
| 🙊 Standardgarantien                                    | Artikel-Set: Vertragspreisliste: V                                                                                                    | <ul> <li>In der Vorlage suchen und selektieren</li> <li>Sie den Fintreg (Otenlastikeuttreg) (4) mit</li> </ul> |  |  |  |
| 3ੴ Statistikvorlagen                                   | Vorgangsschrifte (12) P 🗎 🖈 🛊 Neu 3                                                                                                    | Sie den Eintrag Otopiastikautrag (4) mit                                                                       |  |  |  |
| AC Textbausteine                                       | Versorgungsanzelge Versorgungsanzelge erstellen und einreich. Vertrags dokument Start Versorgungsanzelge  Versorgungsanzelge versorgungsanzelge versorgungsanzelge  Versorgungsanzelge versorgungsanzelge versorgungsanzelge  Versorgungsanzelge versorgungsanzelge versorgungsanzelge versorgungsanzelge  Versorgungsanzelge versorgungsanzelge versorgungsanzelge | dem Typ Bestellservice (5) aus.                                                                                |  |  |  |
| Verkaufspreislisten                                    | Messungen vomehmen NOAH starten und HGe anpassen Messung Otoplastikauftrag erstellen 4 Bestellservice                                                                                                    | • In der Auswahlbox der Schnittstelle                                                                          |  |  |  |
| S Vertragspreislisten                                  | Anpassungen vornehm NOAH starten und HGe anpassen Anpassung Anpassbericht Anpassbericht Anpassbericht Anpassbericht I Anpassbericht Anpassbericht Anpassbericht I Anpassbericht I Anpassbericht I Anpassbericht I Anpassbericht I I I I I I I I I I I I I I I I I I I                                                                                                    | Standard Bastellarazaas' (6) aug (sisha                                                                        |  |  |  |
| Ø Vorgangsvorlagen                                     | Versicherteninformation Versicherteninformation ausdrucken Verfragsdokument Ende Versicherteninformation                                                                                                    | oben)                                                                                                    |  |  |  |
| R Zielvorgaben                                         | Vorgangsschritt                                                                                                    | oberij.                                                                                                    |  |  |  |
| Arbeitsplatz                                           | Typ: Bestellsen/ce 5  Pflichtschrift Schnittstelle Standard Bestellprozess 8  Vorsherbidt                                                                                                    |                                                                                                    |  |  |  |
| Eilialverwaltung                                       | Beschreibung Otoplastikauftrag erstellen                                                                                                    |                                                                                                    |  |  |  |
| X Wartung                                              | Kennung.                                                                                                    |                                                                                                    |  |  |  |
| Egtras                                                 | v                                                                                                    |                                                                                                    |  |  |  |
|                                                        |                                                                                                    |                                                                                                    |  |  |  |
|                                                        |                                                                                                    |                                                                                                    |  |  |  |
| Vorgang beim Kunden                                    |                                                                                                    |                                                                                                    |  |  |  |

## Vordefiniertes Otoplastik Labor hinterlegen | Arbeitsablauf

| <ul> <li>Abbe Anton</li> <li>Abbe Anton</li> &lt;</ul> | MPAREX - Stuttgart                                                                                                    |                                                                                                    | - 🗆 X                                                                                                    |                                                                                                    |
|----------------------------------------------------------------------------------------------------|----------------------------------------------------------------------------------------------------|----------------------------------------------------------------------------------------------------|----------------------------------------------------------------------------------------------------|----------------------------------------------------------------------------------------------------|
| <ul> <li>Andu Auto Topianos</li> <li>Kuntos</li> <li>Vorganos</li> <li>Vorganos</li></ul>    | Abele, Anton<br>Nr. 55 (76)<br>Vorgänge                                                                                                    | C E Sucha P V Backen Backen Parke Termingterer Back Backen Kark                                                                                                    | Ab sofort braue     einem Vorgane                                                                                                    | cht beim Kunden (1) in<br>a (2) in den Kopfdaten                                                                                    |
| Angebot     Rechnig     Lifk     Aborecinem       Image: Instrument of the second of the second of the s                                                                           | Weighter         Verginge         Verginge         Image: Second Second Se | Status     Working augustation (Constraint)       Status     Mining augustation (Constraint)       Mining     Constraint)       Status     Mining augustation       Mining     Constraint)       Status     Mining augustation       Mining     Constraint)       Status     Constraint)       Mining     Constraint)       Status     Constraint)       Mining     Constraint)       Status     Constraint)       Mining     Constraint)       Status     Constraint)       Mining     Constraint)       Status     Constraint)       Mining     Constraint)       Status     Constraint)       Status     Constraint) | vorlage ändem     vorlage ändem     vorlage | g (2) in den Kopfdaten<br>Firma ausgewählt werden.<br>angsschritt<br>rag' (3) ausgewählt, ist das<br>r als Lieferant (4) vorbelegt. |
|                                                                                                    | Terminplaner                                                                                                    |                                                                                                    | Neues Angebot                                                                                                    |                                                                                                    |